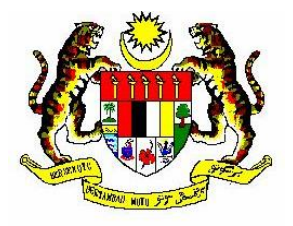

## MANUAL PENGGUNA

## MODUL SISTEM AKUAN PEMATUHAN KESELAMATAN SIBER (SPEKS)

# (PEJABAT PENGURUSAN PROJEK (PMO))

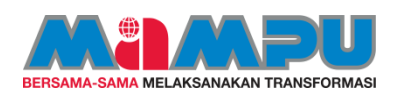

Unit Pemodenan Tadbiran dan Perancangan Pengurusan Malaysia

| 1. | PENGENALAN                           | 1  |
|----|--------------------------------------|----|
| 2. | OBJEKTIF                             | 1  |
| 3. | MANUAL PENGGUNA                      | 3  |
|    | 3.1. LOG MASUK DAN LOG KELUAR SISTEM | 3  |
|    | 3.2. DASHBOARD                       | 6  |
|    | 3.3. PEMBEKAL                        | 7  |
|    | 3.3.1 DAFTAR PEMBEKAL                | 7  |
|    | 3.3.2 PENGURUSAN PEMBEKAL            | 12 |
|    | 3.4. PERINGATAN AKUAN                | 17 |

#### 1. PENGENALAN

Sistem ini berfungsi untuk membolehkan semua warga MAMPU dan syarikat pembekal/ syarikat perunding yang dilantik untuk membekalkan/ menyediakan perkhidmatan ICT di MAMPU membuat perakuan pematuhan kepada PKS MAMPU dengan menandatangani Surat Akuan Pematuhan (SAP) dan mendapat pengesahan dari Pegawai Keselamatan ICT (ICTSO) MAMPU secara dalam talian.

#### 2. OBJEKTIF

- I. Membolehkan pengguna mencapai dokumen PKS MAMPU, membuat perakuan pematuhan dan seterusnya menjana Surat Akuan Pematuhan (SAP) secara dalam talian.
- II. Mempercepatkan urusan perakuan pematuhan melalui sistem yang boleh diakses dari mana-mana lokasi pada bila-bila masa.
- III. Memudahkan Bahagian Pembangunan Perkhidmatan Gunasama Infrastruktur dan Keselamatan ICT (BPG) dan Pejabat Pengurusan Projek (PMO) membuat pemantauan terhadap perakuan pematuhan secara dalam talian oleh pegawai yang berkaitan.
- IV. Mengurangkan penggunaan kertas (paperless).

#### 3. MANUAL PENGGUNA

### 3.1 LOG MASUK DAN LOG KELUAR SISTEM

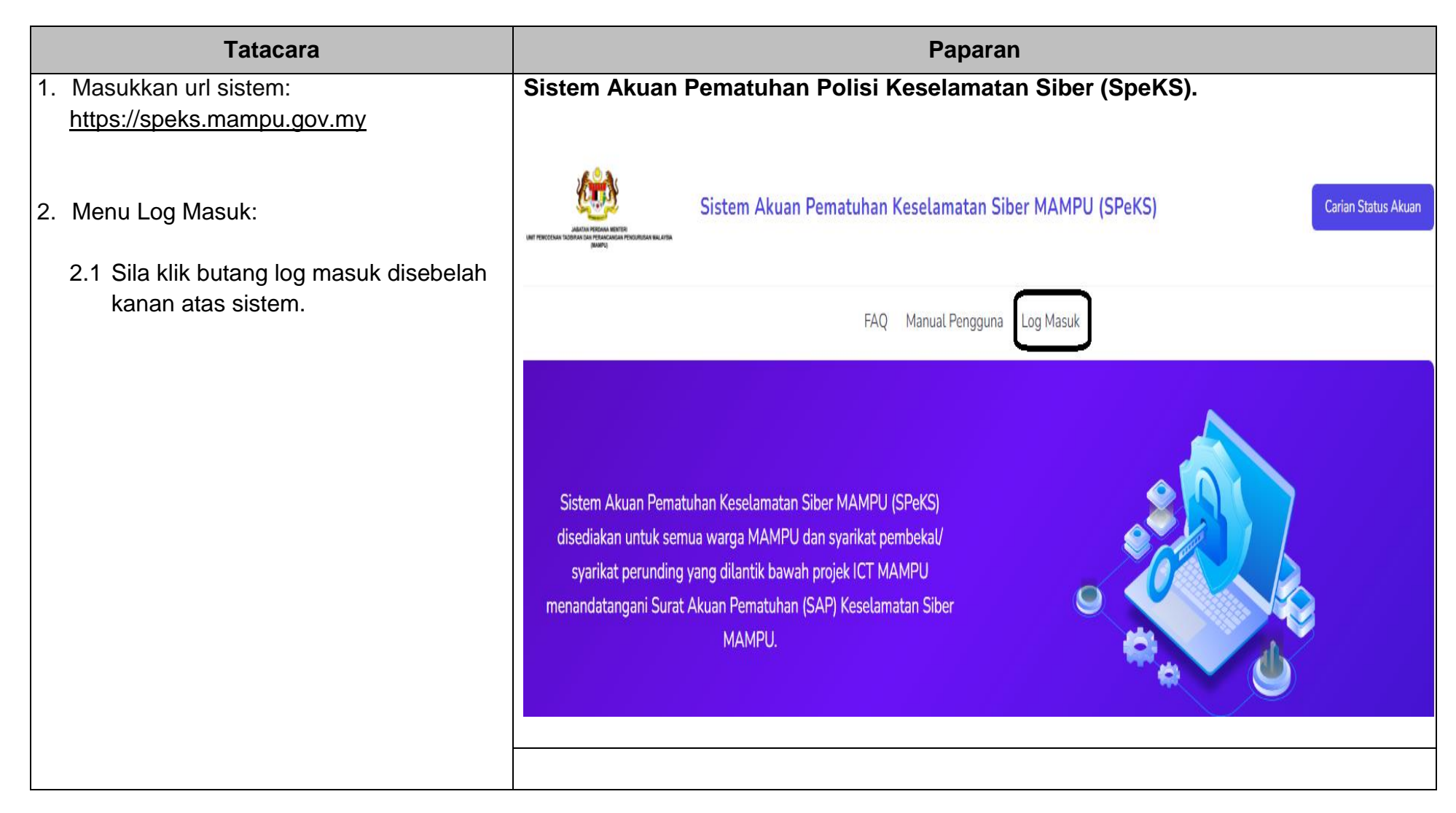

| Tatacara                                                                                                    | Paparan                                                       |
|----------------------------------------------------------------------------------------------------|---------------------------------------------------------------|
| <ul> <li>2.2 Masukkan maklumat log masuk seperti berikut:</li> <li>i. No. Kad Pengenalan dan Katalaluan</li> <li>ii. Klik pada butang [ Ingat log masuk] sekiranya pengguna tidak</li> </ul> | Skrin akan dipaparkan seperti berikut :                       |
| mahu berulang kali menaip no. kad<br>pengenalan dan kata laluan;<br>iii. Jika tidak, sila abaikan butang<br>tersebut.                                                                        | No. Kad Pengenalan       xxxxxxxxxxxxxxxxxxxxxxxxxxxxxxxxxxxx |
| 2.3 Klik pada butang Log masuk                                                                                                    | ••••••                                                        |
| 2.4Hubungi 'Pentadbir' sekiranya<br>mempunyai masalah kata laluan.                                                                                                    | ✓ Ingat log masuk LOG MASUK                                   |

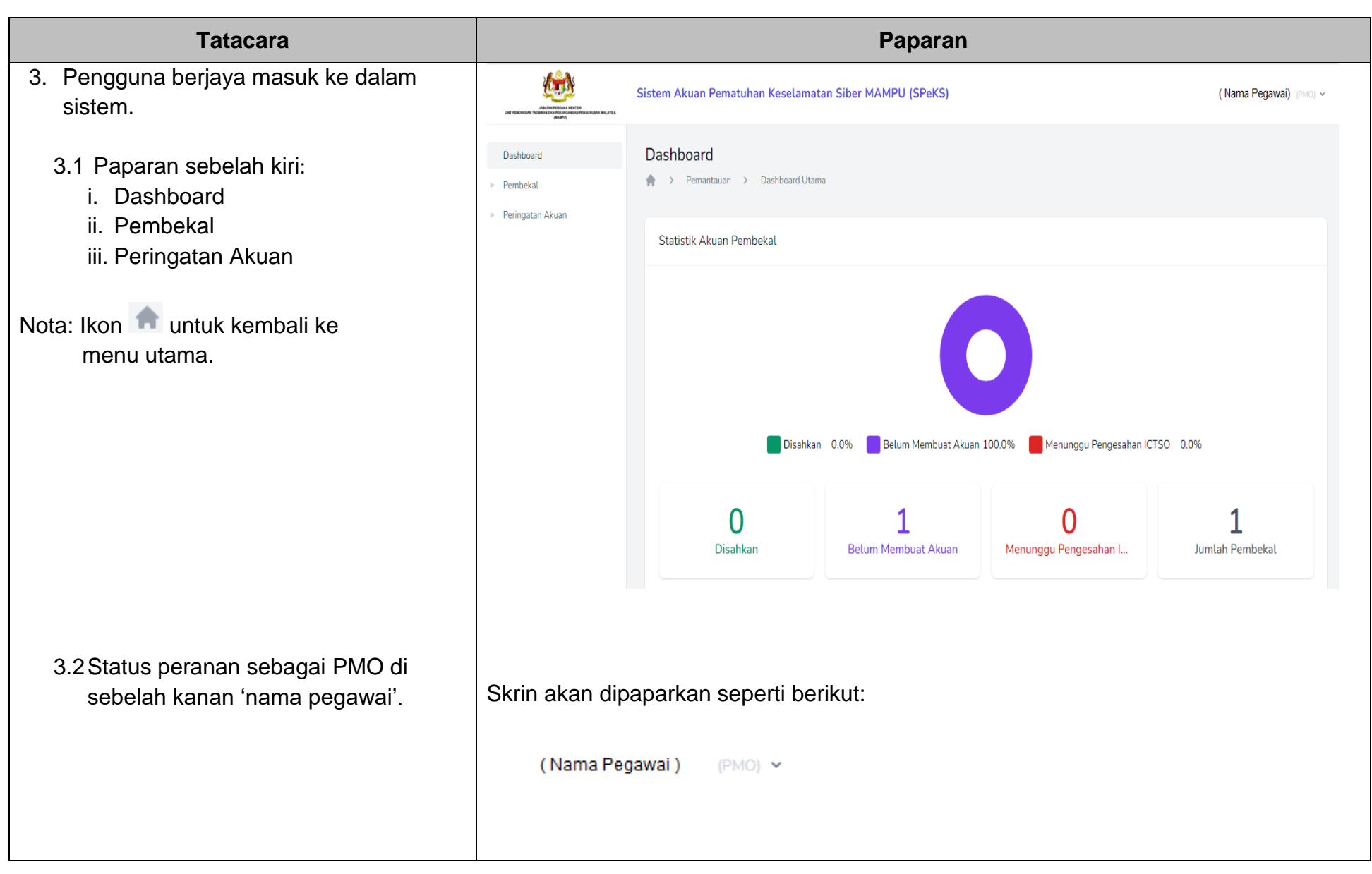

| Tatacara                                                                                                    | Paparan                                                                                     |  |  |  |
|----------------------------------------------------------------------------------------------------|---------------------------------------------------------------------------------------------|--|--|--|
| 4. Kemaskini Akaun Pengguna                                                                                   | (Nama Pegawai) (PTB) ~                                                                      |  |  |  |
| 4.1 Klik pada nama pegawai di sebelah<br>kanan atas dan pilih 'Akaun Saya'<br>untuk kemas kini akaun pengguna | Log Keluar                                                                                  |  |  |  |
| 4.2 Kemas kini maklumat pengguna<br>yang dikehendaki dan klik butang                                          | Skrin akan dipaparkan seperti berikut                                                       |  |  |  |
| 'Simpan'; atau<br>4.3 Kemaskini maklumat kata laluan<br>dan klik butang 'Tukar Kata Laluan'                   | No. Kad Pengenalan     E-mel Rasmi       790123015122     norazizah@mampu.gov.my       Nama |  |  |  |
|                                                                                                    | NORAZIZAH BINTI NAIM<br>Javatan Gred<br>KETUA PEN PENGARAH V F48 V                          |  |  |  |
|                                                                                                    | Kata Laluan Baharu Taip Semula Kata Laluan Baharu                                           |  |  |  |
| 5. Menu Log Keluar.                                                                                           | Skrin akan dipaparkan seperti berikut :                                                     |  |  |  |
| 5.1 Klik pada nama pegawai di<br>sebelah kanan atas dan pilih [Log                                            | ( Nama Pegawai) (PTB) ~<br>Akaun Saya                                                       |  |  |  |
| Keluarj untuk keluar dari sistem.                                                                             | Log Keluar                                                                                  |  |  |  |

#### 3.2 DASHBOARD

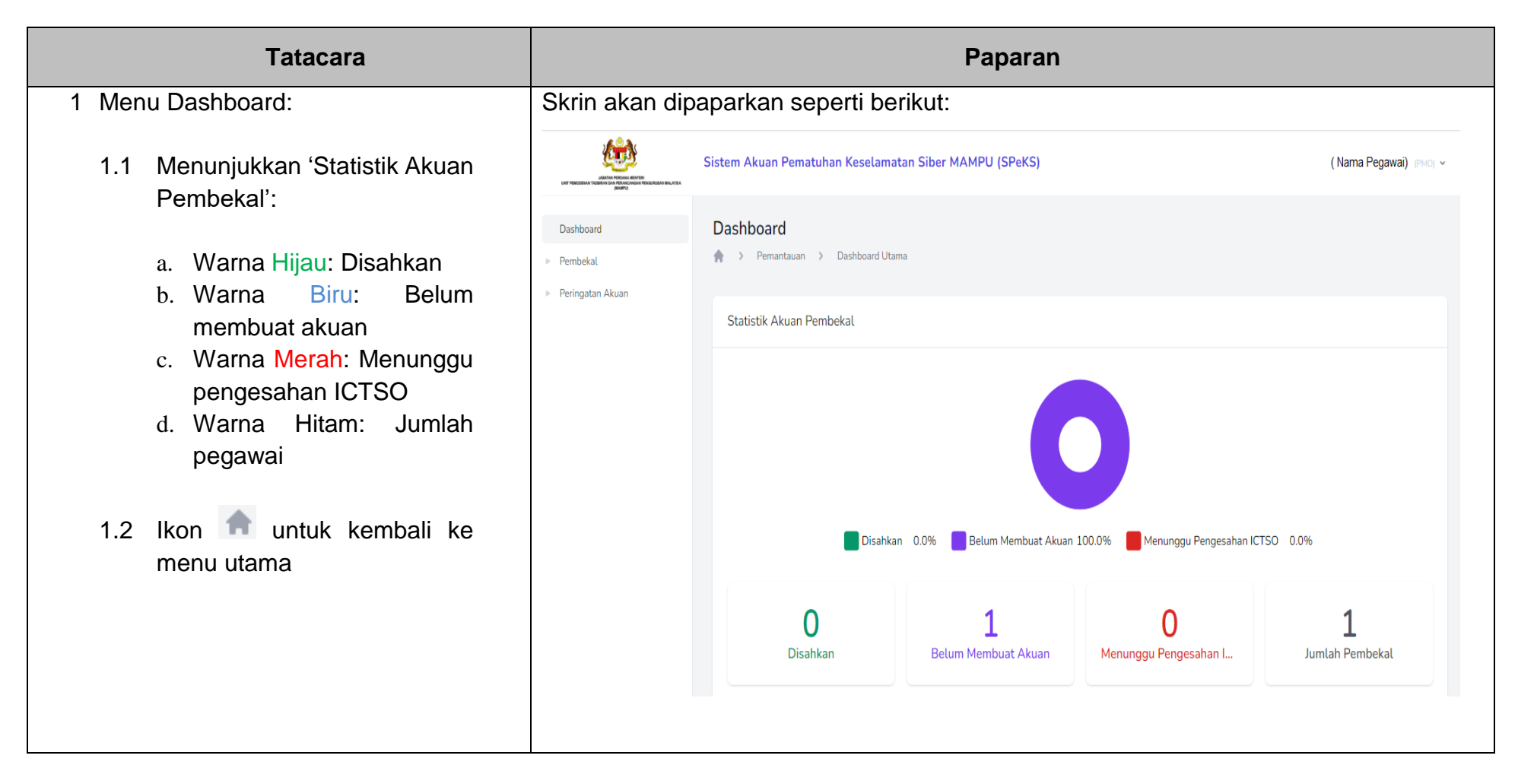

#### 3.3 PEMBEKAL 3.3.1 DAFTAR PEMBEKAL

| Tatacara                | Paparan                                |  |  |
|-------------------------|----------------------------------------|--|--|
| 1. Menu Pembekal:       | Skrin akan dipaparkan seperti berikut: |  |  |
| 1.1 Daftar Pembekal     | Dashboard                              |  |  |
| 1.2 Pengurusan Pembekal | Pembekal                               |  |  |
|                         | Daftar Pembekal                        |  |  |
|                         | Pengurusan Pembekal                    |  |  |
|                         | Peringatan Akuan                       |  |  |
|                         |                                        |  |  |
|                         |                                        |  |  |
|                         |                                        |  |  |
|                         |                                        |  |  |
|                         |                                        |  |  |
|                         |                                        |  |  |
|                         | Skrin akan dipaparkan seperti berikut: |  |  |

| Tatacara                                                                |                                         | Paparan                               |                      |
|-------------------------------------------------------------------------|-----------------------------------------|---------------------------------------|----------------------|
| 2. Daftar Pembekal:                                                     | Daftar Pembekal                         |                                       |                      |
| 2.1 Masukkan maklumat syarikat ><br>maklumat projek > maklumat Individu | 01 Maklumat Syarikat                    | 02 Maklumat Projek                    | 03 Maklumat Individu |
|                                                                         | No. Pendaftaran Syarikat *              | Nama Syarikat *<br>Pelaangi Segar Bhd |                      |
|                                                                         | Singkatan Nama Syarikat *               |                                       |                      |
|                                                                         |                                         | _                                     | Seterusnya           |
|                                                                         |                                         |                                       |                      |
|                                                                         | Maklumat Syarikat<br>PELAANGI SEGAR BHD | 02 Maklumat Projek                    | 03 Maklumat Individu |
|                                                                         | Nama Projek *                           |                                       | Singkatan *          |
|                                                                         | Membekal Peralatan Komputer             |                                       | Komputer             |
|                                                                         | Tarikh Mula *                           | Tarikh Tamat *                        |                      |
|                                                                         | 17/01/2022                              | 28/02/2022                            |                      |
|                                                                         |                                         |                                       |                      |
|                                                                         |                                         |                                       | Seterusnya           |
|                                                                         |                                         |                                       |                      |
|                                                                         |                                         |                                       |                      |
|                                                                         |                                         |                                       |                      |
|                                                                         |                                         |                                       |                      |

| Tatacara                                             | Paparan                                                                                |  |  |  |  |
|------------------------------------------------------|----------------------------------------------------------------------------------------|--|--|--|--|
| 2.2 Masukkan no. kad pengenalan dan klik<br>[Semak]. | Maklumat Syarikat<br>PELAANGI SEGAR BHD Maklumat Projek<br>MEMBEKAL PERALATAN KOMPUTER |  |  |  |  |
|                                                      | No. Kad Pengenalan *                                                                   |  |  |  |  |
|                                                      | NAMA NO. KAD PENGENALAN JAWATAN E-MEL STATUS                                           |  |  |  |  |
|                                                      | Selesai                                                                                |  |  |  |  |
|                                                      |                                                                                        |  |  |  |  |
|                                                      |                                                                                        |  |  |  |  |

| Tatacara                             | Paparan                                 |                                                |                      |  |  |  |
|--------------------------------------|-----------------------------------------|------------------------------------------------|----------------------|--|--|--|
| 2.3 Sekiranya pernah mendaftar, nama | Paparan selepas semakan:                |                                                |                      |  |  |  |
| pembekai akan dipaparkan.            | Maklumat Syarikat<br>PELAANGI SEGAR BHD | Maklumat Projek<br>MEMBEKAL PERALATAN KOMPUTER | 03 Maklumat Individu |  |  |  |
|                                      | No. Kad Pengenalan *<br>831014115507    |                                                |                      |  |  |  |
|                                      | Nama *<br>KAISAH KYLA                   | Jawatan *                                      |                      |  |  |  |
|                                      | E-mel *<br>zahmd117@gmaiLcom            |                                                |                      |  |  |  |
|                                      |                                         |                                                | Simpan               |  |  |  |
|                                      | NAMA NO. KAD PENGENALAN                 | JAWATAN                                        | E-MEL STATUS         |  |  |  |
|                                      |                                         |                                                | Selesai              |  |  |  |
|                                      |                                         |                                                |                      |  |  |  |
|                                      |                                         |                                                |                      |  |  |  |

| Tatacara                                                                           | Paparan                                                               |
|------------------------------------------------------------------------------------|-----------------------------------------------------------------------|
| 2.4 Jika belum mendaftar, masukkan                                                 | Skrin akan dipaparkan seperti berikut:                                |
| maklumat pembekal dan klik [Daftar].                                               | Daftar Pegawai<br>A > Pegawai MAMPU > Daftar Pegawai                  |
|                                                                                    | No. Kad Pengenalan * 831014115507                                     |
|                                                                                    | Nama * E-mel Rasmi *                                                  |
|                                                                                    | Jawatan * Gred *SILA PILIH v                                          |
|                                                                                    | Daftar                                                                |
| 2.5 Notifikasi pegawai berjaya didaftarkan<br>dipapar sebelah atas (kanan) sistem. | Paparan notifikasi:                                                   |
|                                                                                    | Pendaftaran pegawai telah berjaya dan X<br>notifikasi telah dihantar. |
|                                                                                    |                                                                       |

## 3.3.2 PENGURUSAN PEMBEKAL

| Tatacara                                                                                                    | Paparan                                                                      |  |  |  |  |  |  |
|----------------------------------------------------------------------------------------------------|------------------------------------------------------------------------------|--|--|--|--|--|--|
| 1. Sila klik menu [Pengurusan Pembekal].                                                                      | Skrin paparan seperti berikut:<br>Dashboard<br>Pembekal<br>Daftar Pembekal   |  |  |  |  |  |  |
|                                                                                                    | Pengurusan Pembekal       > Peringatan Akuan                                 |  |  |  |  |  |  |
| <ol> <li>Masukkan nama projek atau kata kunci<br/>di ruangan [Carian Projek].<br/>Contoh: Komputer</li> </ol> | Pengurusan Pembekal  Pembekal  Pembekal  Carian Projek                       |  |  |  |  |  |  |
|                                                                                                    | NAMA PROJEK SYARIKAT TARIKH MULA TARIKH TAMAT BIL. STATUS                    |  |  |  |  |  |  |
|                                                                                                    | MEMBEKAL PERALATAN KOMPUTER PELAANGI SEGAR BHD 17/01/2022 28/02/2022 0 0 0 0 |  |  |  |  |  |  |
|                                                                                                    | PEMBEKALAN KOMPUTER MACC DIGITAL BHD 24/01/2022 28/02/2022 0 0 0 0           |  |  |  |  |  |  |
|                                                                                                    | Petunjuk: Belum Membuat Akuan Menunggu Pengesahan ICTSO Disahkan             |  |  |  |  |  |  |

| Tatacara                                                                                                    |                             |                    | Paparan     |                           |                             |          |
|----------------------------------------------------------------------------------------------------|-----------------------------|--------------------|-------------|---------------------------|-----------------------------|----------|
| <ul> <li>2.1 Sila klik tiga titik bertindih untuk memaparkan menu tindakan oleh PMO.</li> <li>i. Kemaskini PMO boleh mengemaskini</li> </ul> | Skrin paparan seper         | ti berikut:        |             |                           |                             |          |
| maklumat pegawai.<br>ii. Hapus<br>PMO boleh memadam maklumat                                                                                 | NAMA PROJEK                 | SYARIKAT           | TARIKH MULA | TARIKH TAMAT              | BIL. STATUS                 |          |
| pegawai.                                                                                                    | MEMBEKAL PERALATAN KOMPUTER | PELAANGI SEGAR BHD | 17/01/2022  | 28/02/2022                |                             | )        |
|                                                                                                    | PEMBEKALAN KOMPUTER         | MACC DIGITAL BHD   | 24/01/2022  | 28/02/2022                | 0<br>Hapus                  |          |
|                                                                                                    |                             |                    | Petu        | njuk: Belum Membuat Akuar | n Menunggu Pengesahan ICTSO | Disahkan |
|                                                                                                    |                             |                    |             |                           |                             |          |

| Tatacara                         | Paparan                                                                                                    |  |  |  |  |  |
|----------------------------------|----------------------------------------------------------------------------------------------------|--|--|--|--|--|
| 2.2 Kemas kini maklumat pembekal | Paparan [Kemas Kini] seperti berikut:                                                                                                 |  |  |  |  |  |
|                                  | Kamas Kini Pambakal                                                                                                    |  |  |  |  |  |
|                                  |                                                                                                    |  |  |  |  |  |
|                                  | n > Pembekal > Pengurusan Pembekal > Kemas Kini Pembekal                                                                              |  |  |  |  |  |
|                                  |                                                                                                    |  |  |  |  |  |
|                                  | 01 Maklumat Syarikat<br>PELAANGI SEGAR BHD 02 Maklumat Projek<br>MEMBEKAL PERALATAN KOMPUTER 03 Maklumat Individu<br>Bil Individu - 0 |  |  |  |  |  |
|                                  |                                                                                                    |  |  |  |  |  |
|                                  |                                                                                                    |  |  |  |  |  |
|                                  | No. Pendaftaran Syarikat * Nama Syarikat *                                                                                            |  |  |  |  |  |
|                                  | AF30008 PELAANGI SEGAR BHD                                                                                                    |  |  |  |  |  |
|                                  |                                                                                                    |  |  |  |  |  |
|                                  | Singkatan Nama Syarikat *                                                                                                    |  |  |  |  |  |
|                                  | PSB                                                                                                    |  |  |  |  |  |
|                                  |                                                                                                    |  |  |  |  |  |
|                                  | Kembali Simpan                                                                                                    |  |  |  |  |  |
|                                  |                                                                                                    |  |  |  |  |  |
|                                  |                                                                                                    |  |  |  |  |  |

| Tatacara                                                                                                    | Paparan             |                                                                             |                                 |                                    |                                     |                                           |
|----------------------------------------------------------------------------------------------------|---------------------|-----------------------------------------------------------------------------|---------------------------------|------------------------------------|-------------------------------------|-------------------------------------------|
| <ul> <li>2.3 Sekiranya memilih [Hapus], satu notifikasi pengesahan untuk hapus akan <i>pop-up</i>. Klik [Hapus] jika 'Ya' atau [Batal] jika 'Tidak'.</li> <li>2.4 Selepas hapus, maklumat pembekal telah dipadamkan.</li> </ul> |                     | s] seperti berikut<br>Hapus Projek<br>Adakah anda pasti<br>berikut? MEMBEK/ | i untuk menghap<br>AL PERALATAN | uskan makluma<br>KOMPUTER<br>Batal | t projek<br>Hapus<br>Petunjuk:      | RIKH TA<br>02/2022<br>02/2022<br>Belum Ma |
|                                                                                                    | Q Carian Projek     |                                                                             |                                 |                                    |                                     |                                           |
|                                                                                                    | NAMA PROJEK         | SYARIKAT                                                                    | TARIKH MULA                     | TARIKH TAMAT                       | BIL. STATUS                         |                                           |
|                                                                                                    | PEMBEKALAN KOMPUTER | MACC DIGITAL BHD                                                            | 24/01/2022                      | 28/02/2022                         | 0 0 0                               | :                                         |
|                                                                                                    |                     |                                                                             |                                 | Petunjuk: Belum Memb               | <mark>buat Akuan Menunggu Pe</mark> | ngesahan ICTSO Disahkan                   |

| Tatacara                                                                                                 | Paparan                                              |
|----------------------------------------------------------------------------------------------------|------------------------------------------------------|
| <ol> <li>Sekiranya ingin kembali ke menu<br/>sebelum, sila klik nama menu yang<br/>berkaitan.</li> </ol> | Pembekal > Pengurusan Pembekal > Kemas Kini Pembekal |

### 3.4 PERINGATAN AKUAN

| Tatacara                                                                                                    | Paparan                                       |
|----------------------------------------------------------------------------------------------------|-----------------------------------------------|
| 1. Menu Peringatan Akuan.                                                                                                    | Skrin akan dipaparkan seperti berikut :       |
| <ul> <li>1.1 Pembekal:<br/>PMO boleh menghantar peringatan<br/>kepada pembekal yang belum<br/>membuat pengesahan akuan.</li> <li>1.2 Masukkan nama pembekal di Carian<br/>Nama Pegawai atau klik pada dan<br/>pilih 'Hantar Peringatan'.</li> </ul> | Dashboard<br>Pembekal<br>Pembekal<br>Pembekal |